| eLeave User Guide<br>Submit a Leave Request                                                                                                    |
|----------------------------------------------------------------------------------------------------|
| Biweekly Staff: Submit leave requests prior to submitting timesheets!                                                                                                    |
| <ul> <li><b>1. Login to eLeave</b> (<u>eLeave.osu.edu</u>).</li> <li>The home screen will display "Leave Request Home."</li> </ul>                                                                                                    |
| <ul> <li>2. Enter the "Dates of Leave" using the pop-up calendar.</li> <li>Select just one day or a date range for the length of absence.</li> <li>Complete the leave request according to the <u>university's leave policies</u> as well as unit attendance policies (<u>B&amp;F Attendance Guidelines</u>) and/or applicable <u>bargaining unit</u> agreement.</li> </ul> |
| Dates of Leave                                                                                                    |
| <ul> <li>Start Date</li> <li>Scale at the "Leave Designation" under "Tune of Leave"</li> </ul>                                                                                                    |
| 3. Select the Leave Designation under Type of Leave .                                                                                                    |
| <ul> <li>Designation will default to "Neither".</li> </ul>                                                                                                    |
| <ul> <li>"Family and Medical Leave (FML)" and "Work Related Injury/Illness" require additional<br/>supporting documentation</li> </ul>                                                                                                    |
| Supporting documentation.                                                                                                    |
| <ul> <li>Consult an HR professional for instructions on qualifying for and documenting FML or<br/>Work Related Injury/Illness.</li> </ul>                                                                                                    |
| Type of Leave                                                                                                    |
| Leave Designation 🛛 Family and Medical Leave * 😮 🔍 Work Related Injury/Illness * 😮 💿 Neither                                                                                                    |
| 4. Enter the "Daily Hours" and select the "Leave Type".                                                                                                    |
| • Daily leave hours should not exceed the employees regularly scheduled hours. based                                                                                                    |
| on (FTE) Full-Time Equivalency.                                                                                                    |
| <ul> <li>Some leave types require additional reason drop down selection</li> </ul>                                                                                                    |
| • The "Time Reporting Code (TPC)" will populate automatically based on the leave type                                                                                                    |

• The "Time Reporting Code (TRC)" will populate automatically, based on the leave type selected.

| Daily Hours          | Leave Type                        | TRC Code |
|----------------------|-----------------------------------|----------|
| 8                    | Sick   Medical Appointment (Self) | SLT      |
| Create Leave Request |                                   |          |

B&F HR Service Center \* 105 Stores & Receiving Building \* 2650 Kenny Road

## **5. Click "Create Leave Request"** to view a summary of the leave request before clicking "**Submit For Approval**".

• Changes can be made from the summary screen if necessary.

| Daily Hours | Leave Type                        | TRC Code |
|-------------|-----------------------------------|----------|
| 8           | Sick   Medical Appointment (Self) | SLT      |
| Create Leav | e Request                         |          |

**6. Enter "Comments"** to communicate important information to the leave request approver.

• Once a comment is submitted, it cannot be deleted or changed. Comments can be viewed and become part of the employee's personnel records. They may be subject to disclosure to the employee and others under the Ohio public records statute and the rules of discovery.

| Comments                                                   |    |  |  |  |
|------------------------------------------------------------|----|--|--|--|
| Reason for absence, person responsible in my absence, etc. |    |  |  |  |
|                                                            |    |  |  |  |
|                                                            |    |  |  |  |
|                                                            | 11 |  |  |  |

- 7. View "Leave Balances" and <u>future leave hours</u> to be taken.
- Approved leave requests are contingent upon adequate leave balances.

Leave Balances (does not include current request)

| Plan Type | Pay Stub Balance as of 02/26/2011 | Future Leave Hours Requested |
|-----------|-----------------------------------|------------------------------|
| Vacation  | 34.0                              |                              |
| Sick      | 34.0                              |                              |
| Military  | 176.0                             |                              |

- 8. "Submit for Approval" when the request is complete.
  - Leave requests can be submitted one (1) year in advance.
  - (Biweekly Employee Only) Once approved, your leave requests will automatically flow to the timesheet.
  - (Biweekly Employees Only) Leave requests should be submitted prior to the timesheet being submitted.

| Actions                                                                                                    |  |  |  |
|----------------------------------------------------------------------------------------------------|--|--|--|
| I understand that approval of this request is contingent upon the availability of adequate leave balances. Falsification of this Application of Leave or of the supporting documentation is grounds for disciplinary action, up to and including dismissal |  |  |  |
| Save For Later         Submit For Approval         Return To Home                                                                                                    |  |  |  |
| B&F HR Service Center * 105 Stores & Receiving Building * 2650 Kenny Road                                                                                                    |  |  |  |